#### **Beckhoff Automation**

BECKHOFF

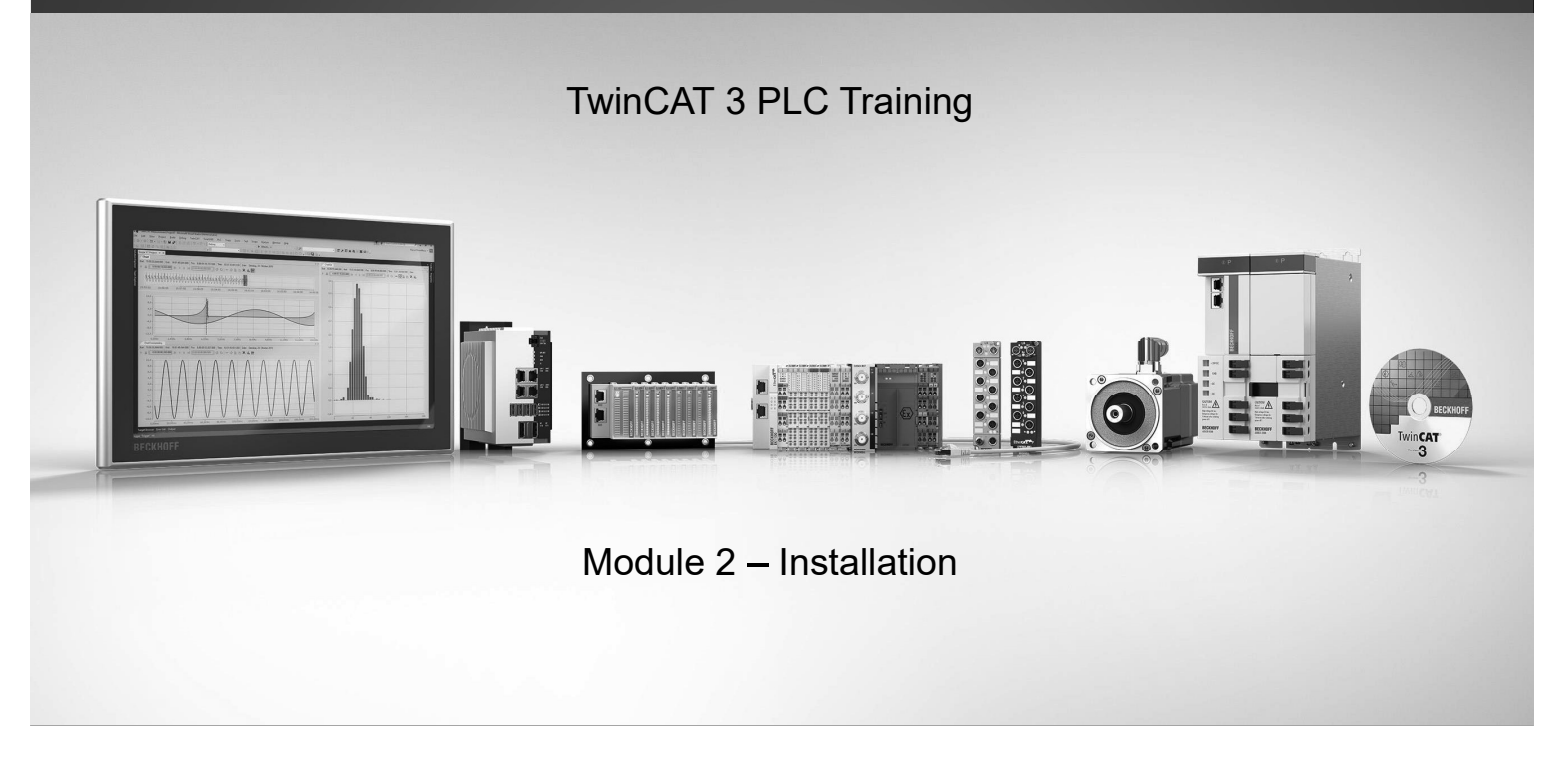

#### **Overview of Course**

#### **Introduction and Quick Start**

Modules 1 – 4

**Programming Basics** 

Modules 5 – 13

**Diagnostics and Hardware** 

Modules 14 – 16

#### Introduction

- 1. General PLC Architecture
- 2. TwinCAT 3.1 Installation
- 3. First Project
- 4. Setting the Cycle Time

#### 2.1 System Requirements

- Only Intel processors are supported.
- You will need Administrator privileges to install TwinCAT 3.1.
- During installation, you will need to restart your computer.
- Access to network settings (IP address, etc.) is preferred after installation is complete.

### BECKHOFF

BECKHOFF

# (intel®

- All tools required for PLC development are free of charge and don't require a license.
- Latest version is available at <u>www.beckhoff.co.uk</u>

#### 2.2 Download

- Open <u>www.beckhoff.co.uk</u> in a web browser.
- In the folder structure on the lefthand side, navigate to

Automation

- $\rightarrow$  TwinCAT 3
  - $\rightarrow$  TExxxx | TC3 Engineering
- Click on Download TC 3.1.

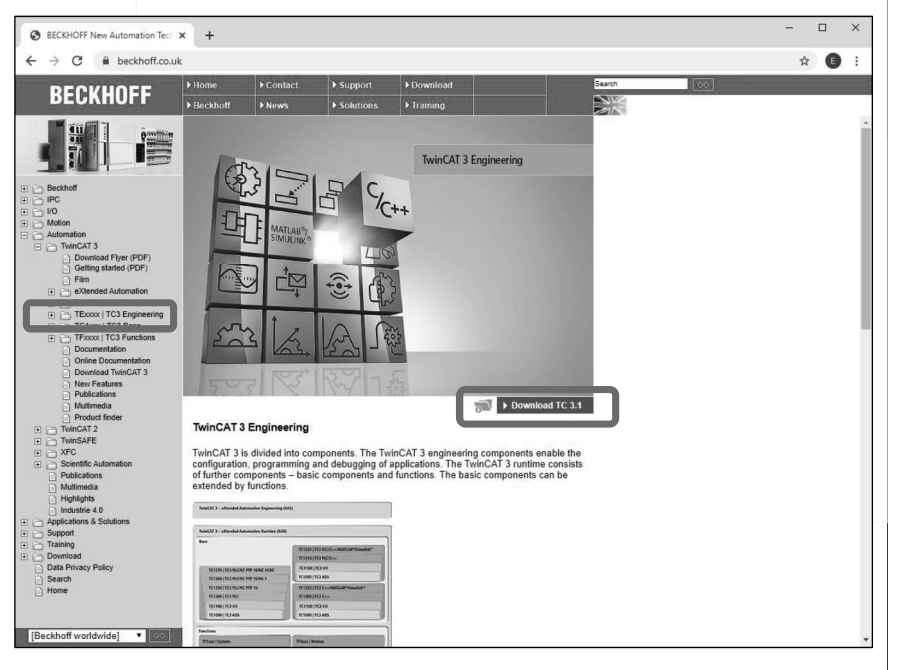

- This will open the Download Cart window.
- Click on
  - >> Start Download link

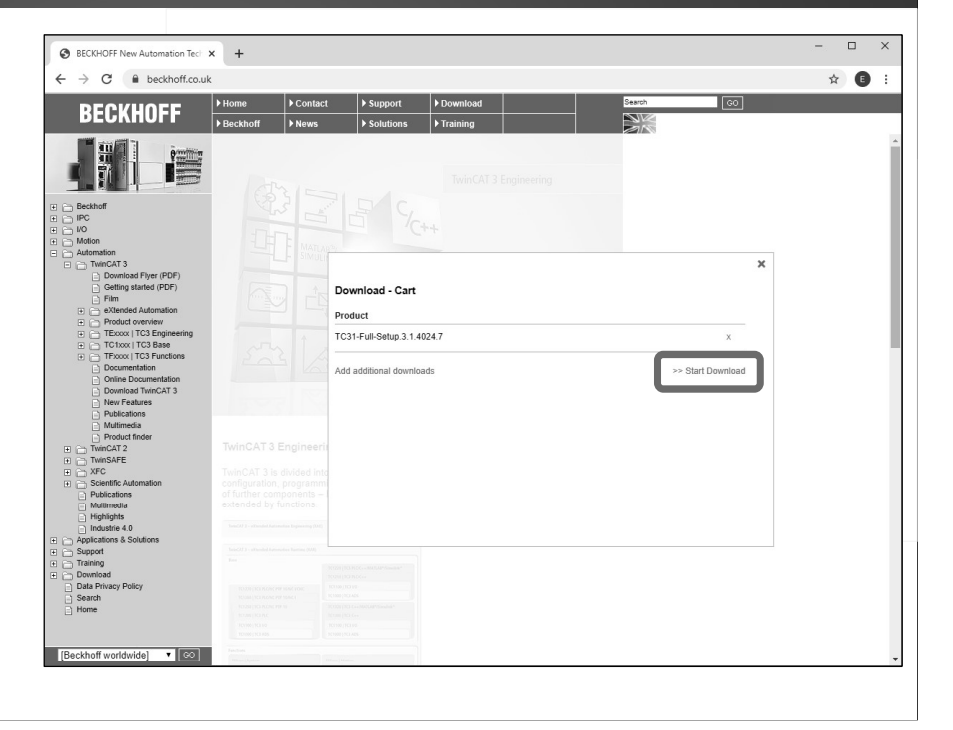

#### 2.2 Download

- If you have already created a website account, please log in.
- Otherwise, you can create one by clicking on
  - >> Create new account
- Creating an account is free and only takes a few minutes.

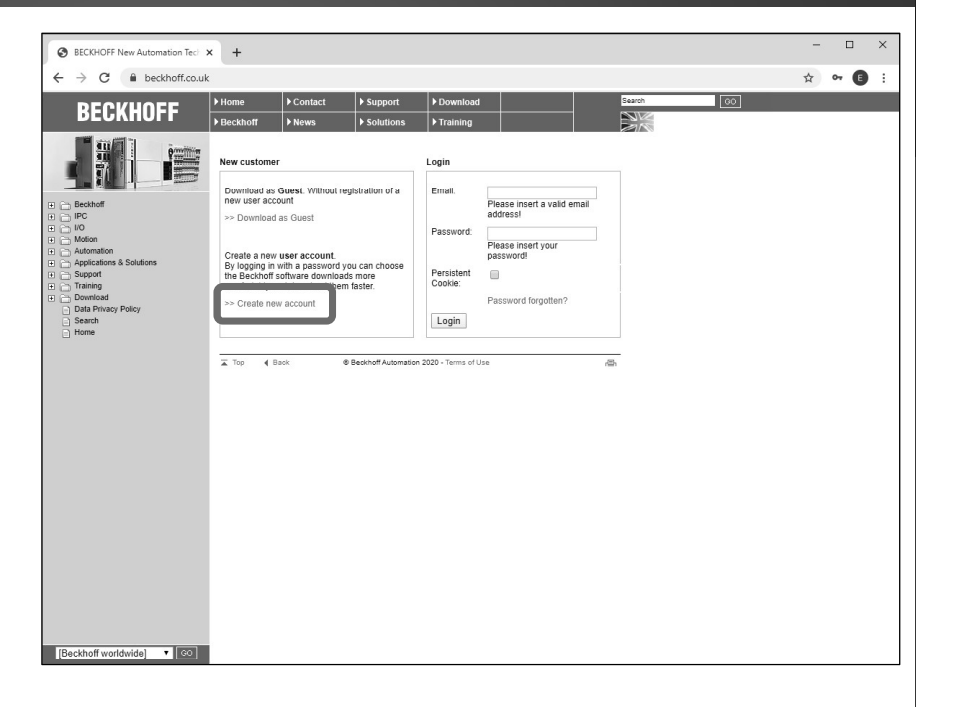

#### BECKHOFF

- Please fill in your contact details.
- The fields with the next to them are mandatory.
- Please read the Data privacy regulations, and tick the box if you agree.
- Click on the Register button at the bottom.

| BECKHOFF New Automation Tech X                                                                                           | +                                                                                                    |        |                                                                                                    | - | [  |   | × |
|----------------------------------------------------------------------------------------------------|----------------------------------------------------------------------------------------------------|--------|----------------------------------------------------------------------------------------------------|---|----|---|---|
| $\leftrightarrow$ $\rightarrow$ C $\hat{\mathbf{e}}$ beckhoff.co.uk                                                      |                                                                                                    |        |                                                                                                    | ☆ | 04 | • | : |
| BECKHOFF                                                                                                    | Home<br>Beckhoff                                                                                                    | ► Con  | act > Support > Download Search ©<br>> > Solutions > Training ><br>\\\\\\\\\\\\\\\\\\\\\\\\\\\\\\\\\\\ |   |    |   |   |
|                                                                                                    | Creation of a new user account<br>When creating a user account you must activate your account after entering your data.<br>You can subsequently download the desired data via your account.<br>( ) required fields |        |                                                                                                    |   |    |   |   |
| Addrmation     Applications & Solutions     Support     Support     Training     Data Privacy Policy     Search     Home | First Name:<br>Last Name:<br>Company:<br>Address:                                                                                                    | • •    | Mr.  Joe Dole Excelent Automation Services 100 1st Ave                                                 |   |    |   |   |
|                                                                                                    | ZIP:<br>City:<br>State/Province:                                                                                                    | •      | London                                                                                                 |   |    |   |   |
|                                                                                                    | Country:<br>Email:<br>Password:                                                                                                    | * *    | United Kingdom   Jos Dole@excellentautomationservic                                                    |   |    |   |   |
|                                                                                                    | Retype<br>Password:<br>Phone:                                                                                                    | )<br>) | +44555555555                                                                                           |   |    |   |   |
|                                                                                                    | ⊢ax<br>Data Privacy                                                                                                    | ,<br>( | I accept the Data privacy regulations of Beckhoff Automation.           Register         Reset         |   |    |   |   |
| [Beckhoff worldwide] • 30                                                                                                | Top 4 Bac                                                                                                    | ŝ      | © Beakhoff Automation 2020 - Terms of Use                                                              |   |    |   | + |

#### 2.2 Download

- Check the inbox of the supplied email address for a mail from Beckhoff Automation.
- Click on the link in the mail to confirm your registration.

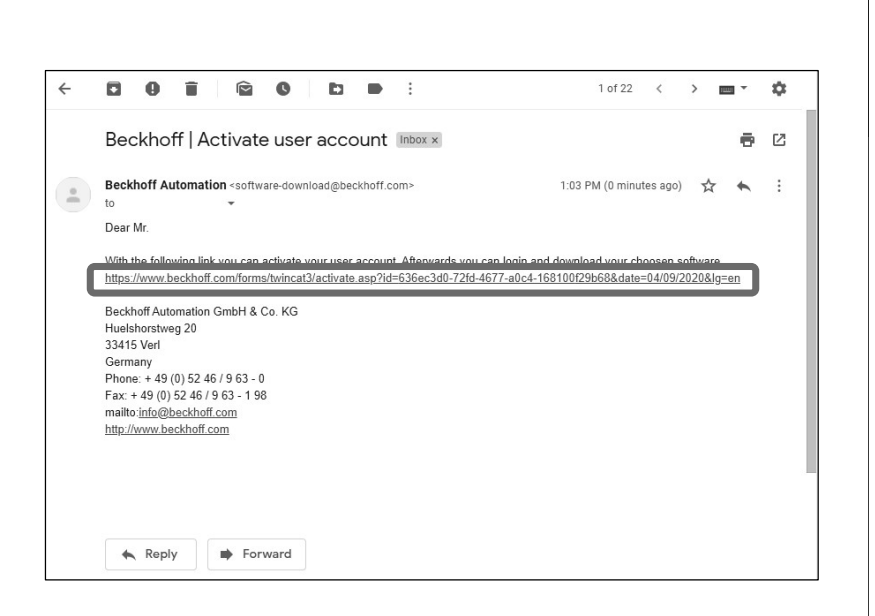

#### BECKHOFF

- Fill in the email address and password provided during account creation.
- Click on the Login button.

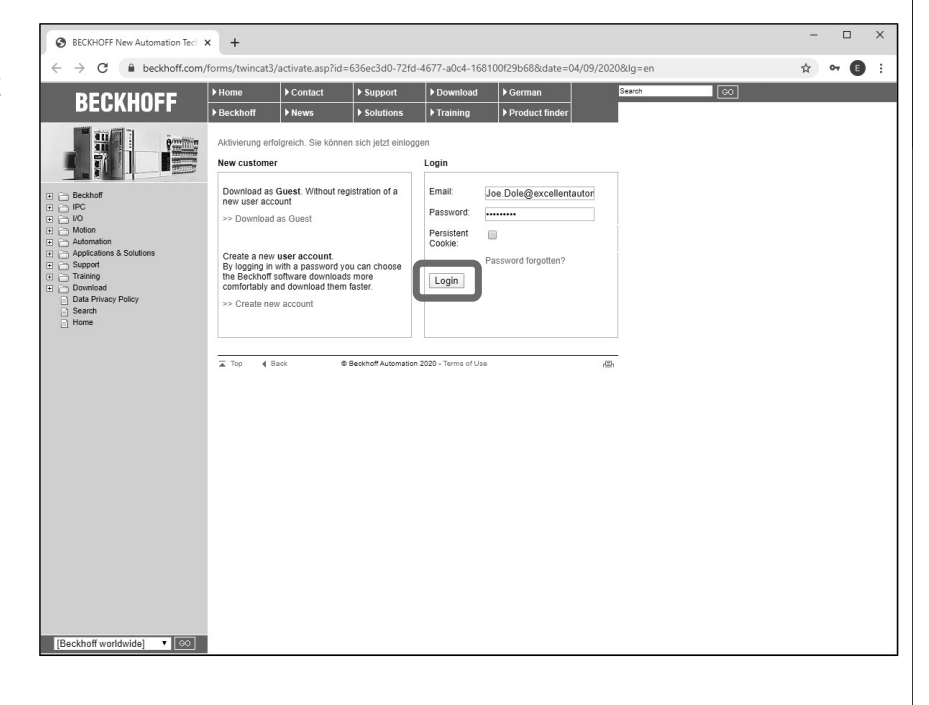

#### 2.2 Download

#### BECKHOFF

- Once logged in, your download cart is shown.
- Click on the link to download TwinCAT 3.1.

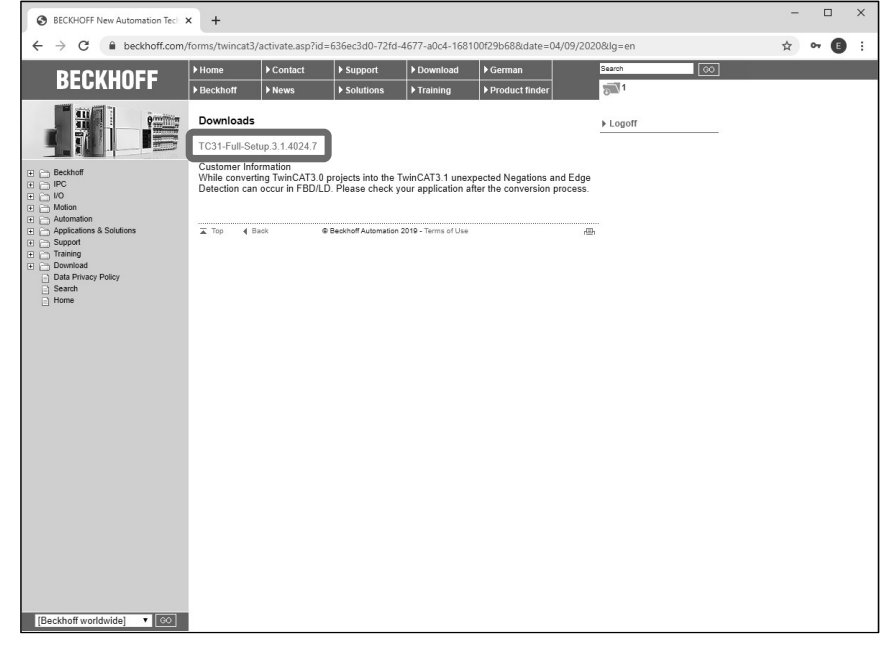

- Once downloaded, right click on the zip file and select
   Extract All...
- Then click the Extract button on the window that pops up.

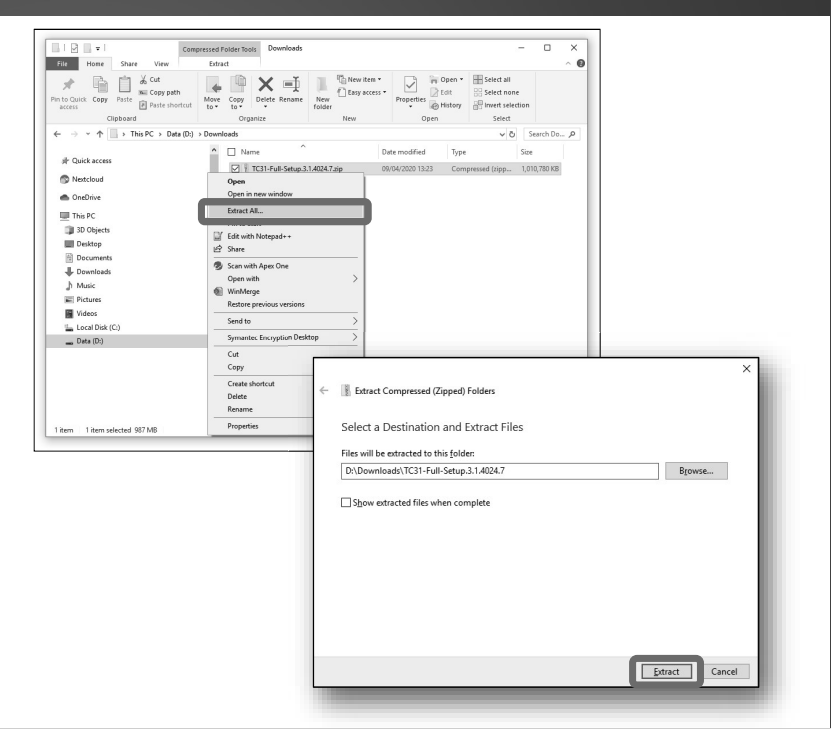

#### 2.3 Run Installer as Administrator

- Once extracted, open up the folder containing the TC3.1 installer.
- Right click on the installer and select

Run as Administrator...

 When prompted to allow application to make changes to your system, agree.

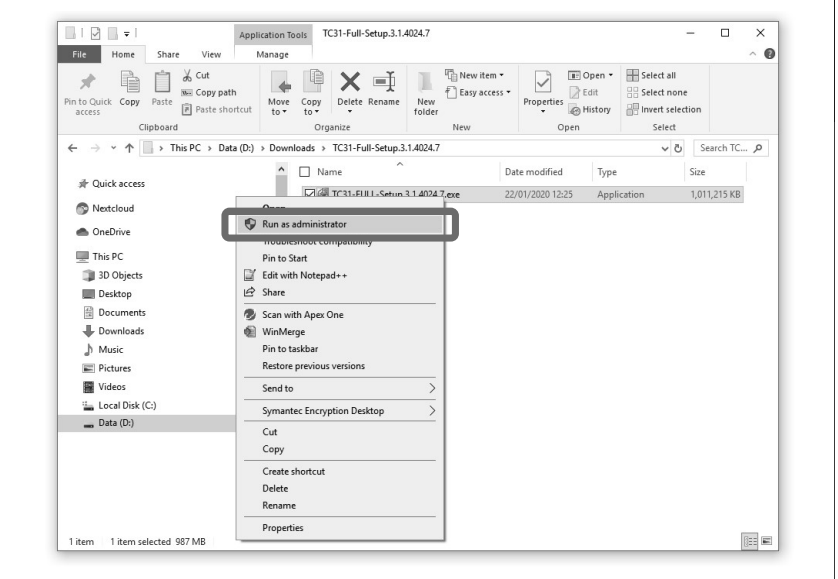

#### BECKHOFF

#### 2.3 Run Installer as Administrator

Click Next.

agreement.

Click Next again.

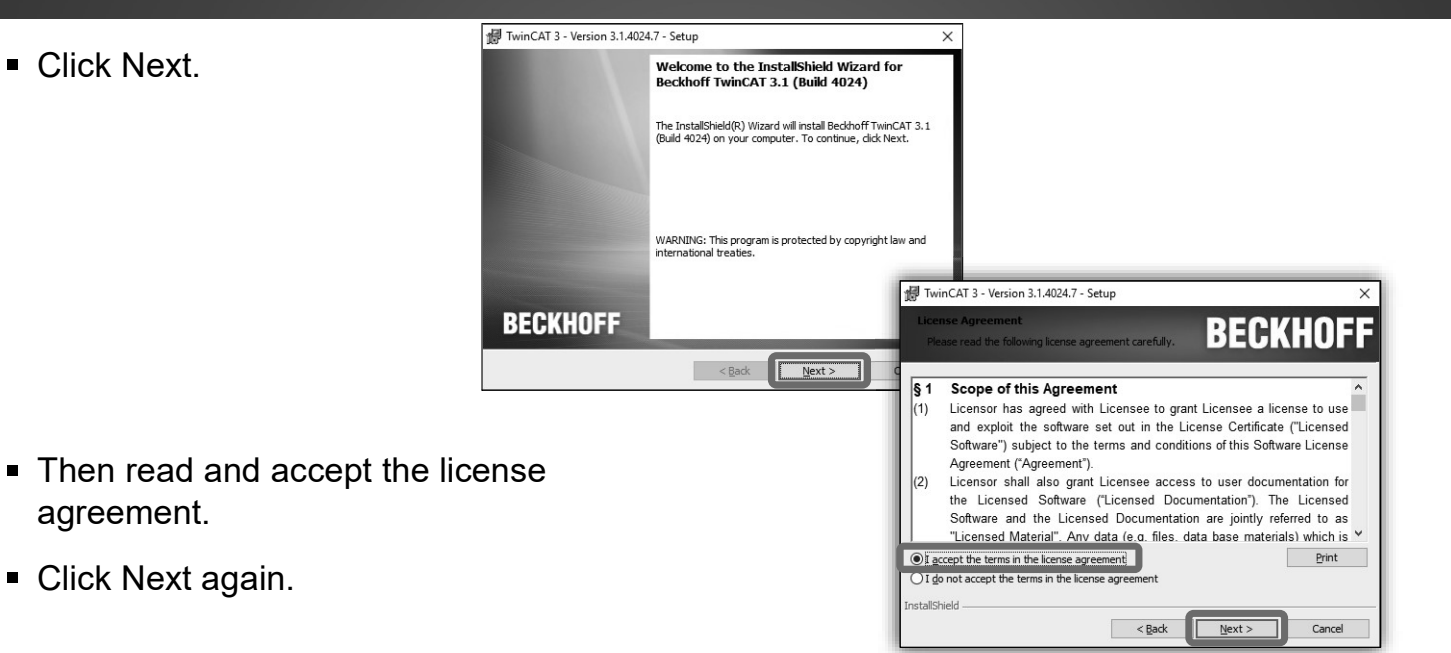

#### 2.3 Run Installer as Administrator

- In order to support multi-user login to the PLC, the installer will need to include Git, which is covered by the GPL License.
- Although a very useful feature, it is not critical to the operation of TwinCAT and can be excluded from the installation if required.

| ard Party Software                                     |                                 | BECKHOFI                                        |
|--------------------------------------------------------|---------------------------------|-------------------------------------------------|
| winCAT can use 3rd Party So                            | oftware:                        |                                                 |
| Brd Party Software:<br>Git for Windows Minimal         | License:<br>GPL License         | Used by TwinCAT component:<br>TwinCAT Multiuser |
| o you want to install the soft                         | tware?<br>license agreement. 3r | d Party Software will be installed.             |
| I accept the terms of the<br>I do not accept the terms | s of the license agreem         | ent. 3rd Party Software will not be installed.  |

#### BECKHOFF

• A complete installation is recommended.

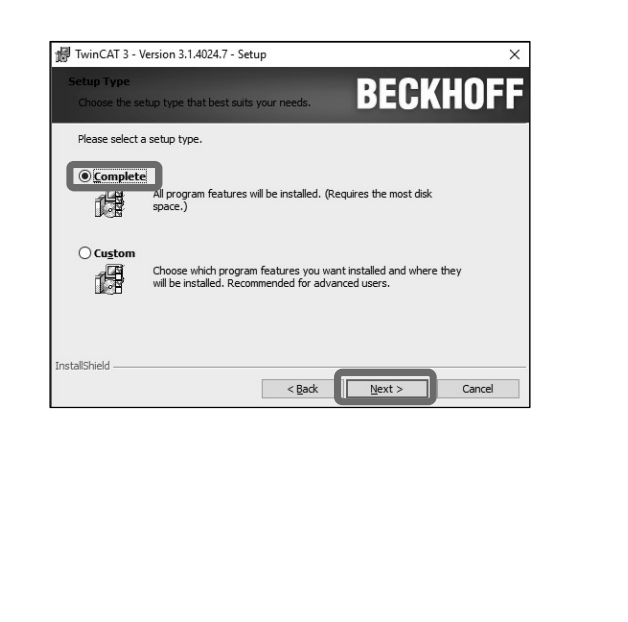

#### 2.3 Run Installer as Administrator

- If an existing installation of Visual Studio 2013/15/17 Shell or Full is detected, TwinCAT can be integrated into it. This is optional.
- In addition, TwinCAT XAE Shell is installed, and will be used for this course.
- Click on Install to start the installation of TwinCAT 3.1, which may take up to 30 minutes.

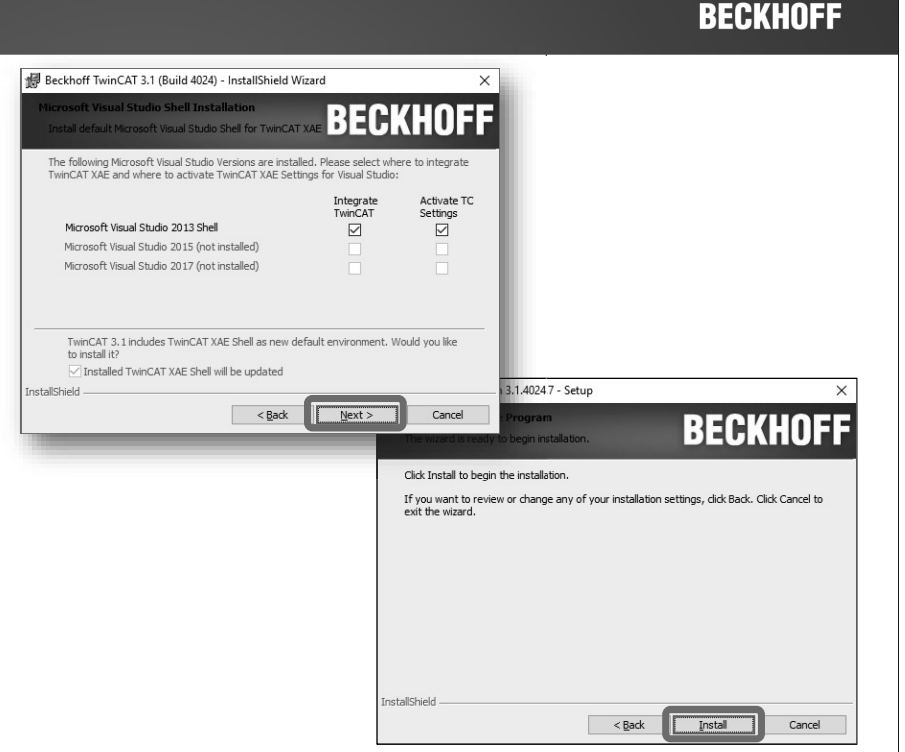

#### 2.3 Run Installer as Administrator

Once complete, your computer will need to reboot in order to complete the installation.

Your computer must be restarted before continuing with the next step.

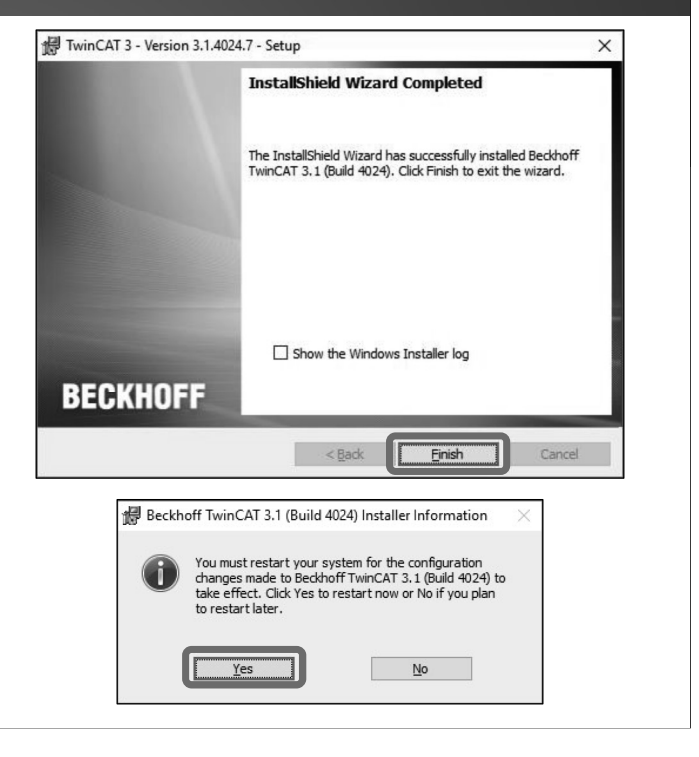

## 2.4 Finish Installation BECKHOFF After rebooting, The Cog should be visible in the System tray. This indicates that TwinCAT was installed successfully, and that the background service is running.

#### 2.4 Finish Installation

One last task remains on Windows 8 and Windows 10 computers to allow simulation on your computer: please run

C:\TwinCAT\3.1\System\win8settick.bat

as Administrator, and allow it make changes to your system, then reboot again.

| I     Image: The state     Application Tools     System       File     Home     Share     View     Manage |                                        |                     |                                                                 |        |     |           | ~   |
|----------------------------------------------------------------------------------------------------|----------------------------------------|---------------------|-----------------------------------------------------------------|--------|-----|-----------|-----|
| Cuick Copy Paste Shortcut                                                                                 | ppy Delete Rename New folder           | access * Properties | pen • Eselect all<br>dit Select none<br>istory Invert selection | n      |     |           |     |
| Open                                                                                                    | ganize New                             | Open                | Select                                                          |        |     |           |     |
| ⇒ Edit                                                                                                    | T > 3.1 > System                       |                     |                                                                 |        | v õ | Search Sy | . ۶ |
| Pe Print                                                                                                  | me ^                                   | Date modified       | Type Si                                                         | ze     |     |           |     |
| S. D. Charles Manual                                                                                      | Legal                                  | 09/04/2020 14:41    | File folder                                                     | 741 60 |     |           |     |
| ena Le Share                                                                                              | _ ICAI syssiv.exe                      | 18/02/2019 13:41    | Application                                                     | 741 KB |     |           |     |
| T C Same with Amer One                                                                                    | default tor                            | 09/04/2020 15:21    | TDS Sile                                                        | 3 KB   |     |           |     |
| Inal ing scali with Apex One                                                                              | TramsRemoteMar eve                     | 19/12/2019 13:28    | Application                                                     | 479 KB |     |           |     |
| Nexto Postore province upgring                                                                            | TcAmsSerial.dll                        | 19/12/2019 13:28    | Application extens                                              | 444 KB |     |           |     |
| Conf                                                                                                    | TCATGinaU10.dll                        | 19/12/2019 12:18    | Application extens                                              | 24 KB  |     |           |     |
| Send to                                                                                                   | TCATGinaU14.dll                        | 19/12/2019 13:28    | Application extens                                              | 46 KB  |     |           |     |
| This F Symantec Encryption Desktop                                                                        | TCATHooks.dll                          | 19/12/2019 13:28    | Application extens                                              | 288 KB |     |           |     |
| 3D ( Cut                                                                                                  | TCATSysSrv.exe                         | 19/12/2019 13:28    | Application                                                     | 919 KB |     |           |     |
| Des Conv                                                                                                  | TCATUserManU10.dll                     | 19/12/2019 12:19    | Application extens                                              | 81 KB  |     |           |     |
| Doc                                                                                                    | <ul> <li>TCATUserManU14.dll</li> </ul> | 19/12/2019 13:28    | Application extens                                              | 137 KB |     |           |     |
| Create shortcut                                                                                           | TcComPortConnection.dll                | 19/12/2019 13:28    | Application extens                                              | 102 KB |     |           |     |
| b Mu:                                                                                                    | TcRteInstall.exe                       | 19/12/2019 13:29    | Application                                                     | 182 KB |     |           |     |
| Rename                                                                                                    | TcStgEditor.exe                        | 04/08/2004 22:02    | Application                                                     | 105 KB |     |           |     |
| Properties                                                                                                | TcSysUL.exe                            | 19/12/2019 13:29    | Application                                                     | 640 KB |     |           |     |
| a via                                                                                                    | win8settick.bat                        | 19/12/2019 11:11    | Windows Batch File                                              | 1 KB   |     |           |     |

#### Module 2 Recap

- TwinCAT 3.1 is now installed on your computer, allowing you to:
  - Write PLC applications,
  - Simulate PLC programs on your computer without any hardware,
  - Connect to an IPC and remotely debug your PLC program whilst running on real hardware.
- No licenses are required to run, deploy and debug TwinCAT 3.1 PLC applications.

#### BECKHOFF